## Forerunner 110/210 Firmware アップデート手順

## 1. Garmin WebUpadter のインストール

Forerunner 110/210 の Firmware のアップデートには、Garmin WebUpdater というソフトウェアを使用します。

Garmin WebUpdater をインストールしていない場合は、以下の手順でインスト ールして下さい。

| 1 | travel-db for Runners の「よくある質<br>問」の「関連リンク」をクリックして、<br>GARMIN 社の WebUpdater のページ<br>を開いて下さい。                                                                                                    | Updates & Downloads<br>WebUpdater for Windows                                                                                                    |
|---|----------------------------------------------------------------------------------------------------|----------------------------------------------------------------------------------------------------|
| 2 | ページの一番下にある" I agree to the<br>above terms and want to proceed to<br>the download page."(私は上記の内<br>容に同意し、ダウンロードページに進<br>むことを希望します)をクリックして下さ<br>い。                                                     | Lagree to the above terms and even the projected to the drevelood gape.                                                                                                    |
| 3 | ダウンロードページが開きますので、<br>"Download"をクリックして、インストー<br>ラーをデスクトップなどに保存して下さい。                                                                                                    | Download (5.17 MB)                                                                                                    |
| 4 | 手順3で保存したインストーラーをダブ<br>ルクリックして下さい。                                                                                                    | WebUpdaterfor<br>Windows_242.e<br>xe                                                                                                    |
| 5 | 【Windows XP】<br>「このファイルを実行しますか?」という<br>メッセージが表示される場合がありま<br>す。その場合は、[実行]を押して下さ<br>い。<br>表示されない場合は、6 にお進み下さ<br>い。<br>【Windows Vista】<br>「あなたが開始したプログラムである<br>場合は、続行してください。」と表示さ<br>れますので、[続行]を押して下さい。 | CONFLOATED - UN CONFLOATED UNDER<br>CONFLOATED - UNDER<br>Constitutions<br>Description - Constitutions<br>Description - Constitution - Constitution<br>Description - Constitution - Constitution<br>Description - Constitution - Constitution - Constitution<br>Description - Constitution - Constitution - Constitution<br>Description - Constitution - Constitution - Constitution<br>Description - Constitution - Constitution - Constitution<br>Description - Constitution - Constitution - |
|   | 【Windows 7】<br>「次のプログラムにコンピューターへの<br>変更を許可しますか?」と表示されま<br>すので、[はい]を押して下さい。                                                                                                    |                                                                                                    |
| 6 | そのまましばらくお待ち下さい。                                                                                                    | 603 Extrusting Garmin Web Update                                                                                                    |
| 7 | 「WebUpdater 更新へようこそ。」と表<br>示されます。<br>[次へ]を押して下さい。                                                                                                    | GARMIN           WebQuebuck III-LLXE.           CarAla 999904 C, 57163290 (528 – 54 MBL/C CERO,           Jan           Jan           Jan                                                                                                    |

| 8  | <ol> <li>チェックボックスをチェックして、</li> <li>[次へ]を押して下さい。</li> </ol>      | <page-header><section-header><section-header><section-header><section-header><section-header><section-header><section-header></section-header></section-header></section-header></section-header></section-header></section-header></section-header></page-header> |
|----|-----------------------------------------------------------------|----------------------------------------------------------------------------------------------------|
| 9  | 右の図のようにプログレスバーが表示<br>されます。<br>このまましばらくお待ち下さい。                   | GARMIN<br>GARMIN<br>P-ME20-16 (23) - ALCOR.<br>Dr. ME201 Garme (14) of 25 sublithme                                                                                                    |
| 10 | 「Garmin WebUpdater のセットアップ<br>が完了しました。」と表示されます。<br>[完了]を押して下さい。 | GARMIN.<br>Gamin Velipidnety: 7:7871idik.<br>2 47(fakipidnet 28                                                                                                    |
|    | ※「今すぐ WebUpdater を起動」をチ<br>ェックしている場合は、Web<br>Updater が起動します。    | Bill the Barrier Lt of or Physical Barrier                                                                                                    |

## 2. アップデート

| 2<br> | 1 | データケーブルの USB 端子をパソコン<br>の USB ポートに接続して下さい。                                                                                                    | パソコンのUSBボートの例                         |
|-------|---|----------------------------------------------------------------------------------------------------|---------------------------------------|
|       | 2 | データケーブルの4つの爪が4つの金<br>属端子に合うように、データケーブル<br>に Forerunner を接続して下さい。                                                                                    | O O O O O O O O O O O O O O O O O O O |
|       |   | Forerunnerの画面に、"GARMIN"とバ<br>ッテリーのマークが表示されていること<br>を確認して下さい。<br>しばらく待ってもこのようにならない場<br>合は、データケーブルの爪が<br>Forerunnerの金属端子にきちんと合<br>っていませんので、接続し直して下さい。 | GARMIN                                |
|       | 3 | まだWebUpdaterを起動していない場<br>合は、WebUpdaterのアイコンをダブ<br>ルクリックして、WebUpdaterを起動し<br>て下さい。                                                                   | WebUpdater                            |

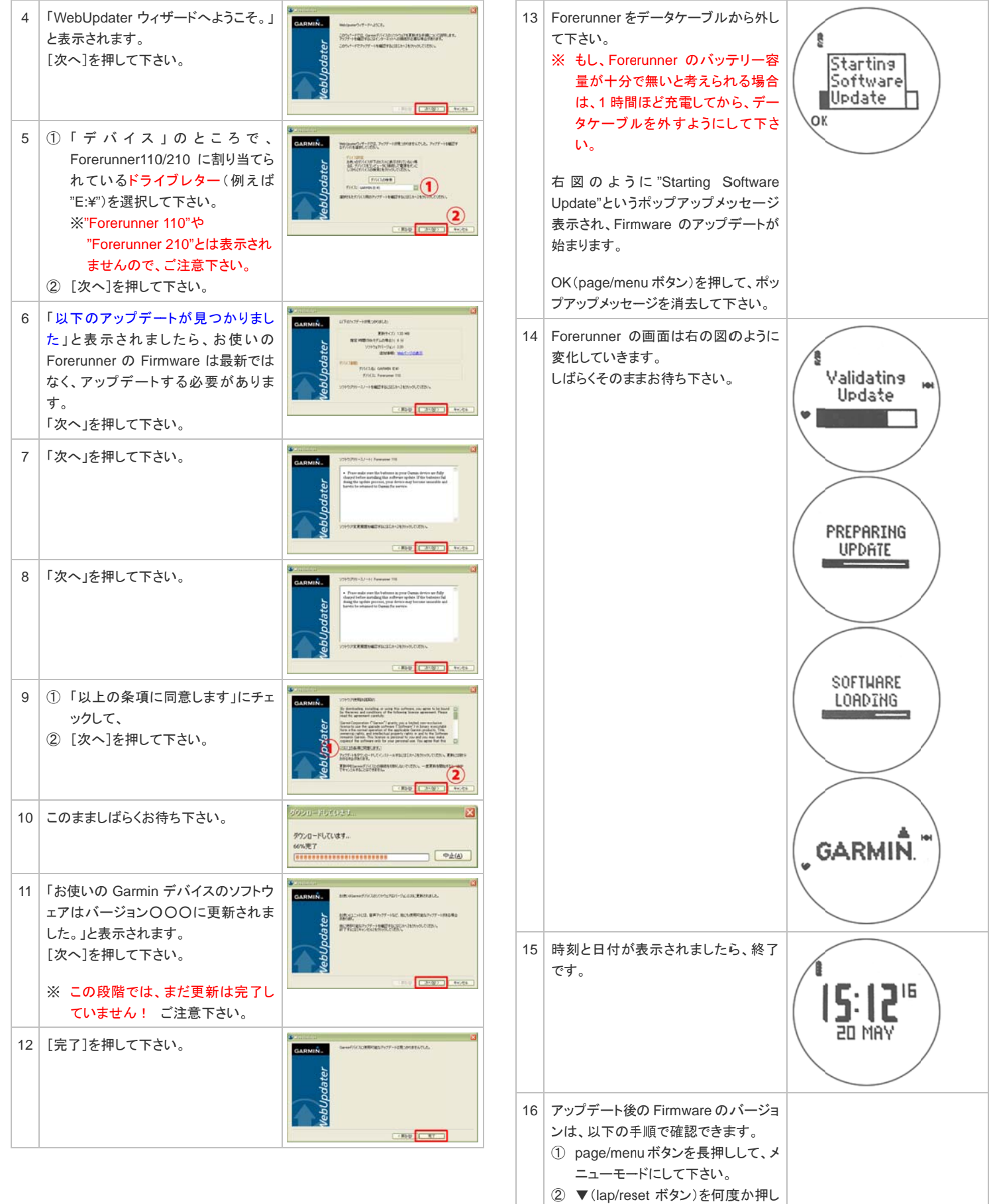

- ユューモードにしてドさい。
   ② ▼(lap/reset ボタン)を何度か押して、"About"を真ん中に表示して、 OK(page/menu ボタン)を押して 下さい。
- ③ "SW:"の右に書いてある数字が、 アップデート後の Firmware のバ ージョンです。